# **BiLARM<sup>®</sup> PC KitPro**

# Комплект для программирования автомобильных охранных систем серий ALLIGATOR, PANTERA и JAGUAR

Руководство пользователя

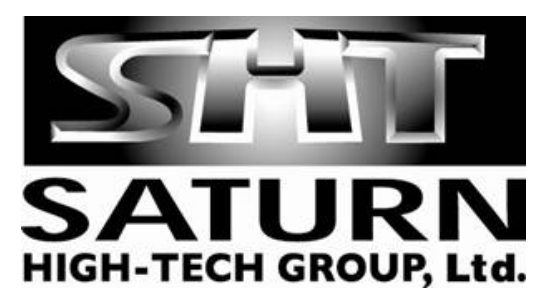

Настоящее Руководство пользователя предназначено для информирования покупателя о технических характеристиках и условиях использования кабеля BiLARM PC Interface и программного обеспечения (ПО) BiLARM PC Tools для программирования автомобильных охранных систем, об основных правилах и порядке применения.

При покупке убедитесь, что в гарантийном талоне поставлен штамп магазина, разборчивая подпись и дата продажи. Проверьте комплектность набора для программирования.

Прежде чем начать работу с набором для программирования BiLARM<sup>®</sup> PC KitPro, внимательно ознакомьтесь с настоящим Руководством.

#### Назначение

Набор для программирования BiLARM<sup>®</sup> PC KitPro – комплект, обеспечивающий:

- подключение автосигнализации к компьютеру через порт USB
- автоматическое определение подключенной автомобильной охранной системы
- изменение настроек автомобильных охранных систем \_
- сохранение настроек
- автономная работа с конфигурацией настроек
- просмотр памяти последних срабатываний системы \_
- восстановление заводских настроек системы \_
- просмотр запрограммированных оборотов холостого хода двигателя (для систем с автоматическим запуском двигателя)
- просмотр причины последнего глушения двигателя (для систем с автоматическим запуском двигателя).

BiLARM<sup>®</sup> PC KitPro предусматривает возможность обновления программного обеспечения и базы данных охранных систем, с которыми поддерживается совместимость. О выходах новых релизов программного обеспечения можно узнать на Интернет-сайте www.bilarm.ru в разделе «Техподдержка». Замечания и предложения по улучшению ПО присылайте на e-mail: info@saturn-ht.ru.

#### Технические характеристики

Модели совместимых автомобильных охранных систем:

- Alligator D-950G \_
- Alligator D-975G \_
- Alligator D-1000RSG \_
- \_ Alligator D-1100RSG
- Alligator CM-20G
- Alligator CM-30G \_
- Pantera SLR-5650G \_
- Pantera SLR-5755G \_
- Pantera SLR-6000RSG
- Pantera SLR-6100RSG
- Pantera GL-770
- Pantera GL-777

#### Комплект поставки

Кабель BiLARM PC Interface 1 шт. Компакт-диск с набором драйверов для кабеля BiLARM PC Interface и ПО BiLARM PC Tools Индивидуальная потребительская тара

1 шт. 1 компл.

### Требования к системе

Прежде чем начать работу с ПО, необходимо убедиться, что ваш компьютер соответствует минимальным требованиям и характеристикам.

Для использования ПО BiLARM PC Tools необходимо следующее оборудование:

| Компонент                                  | Требование                                                                                                    |
|--------------------------------------------|----------------------------------------------------------------------------------------------------|
| Компьютер и процессор                      | Тактовая частота не ниже 300 МГц со свободным портом USB                                                                                                    |
| Память                                     | ОЗУ не менее 256 МБ                                                                                                    |
| Свободное пространство на<br>жестком диске | 250 МБ                                                                                                    |
| Устройство чтения дисков                   | Дисковод для компакт-дисков или DVD-дисков                                                                                                    |
| Экран                                      | Разрешение не менее 1024×768 точек                                                                                                    |
| Операционная система                       | Microsoft Windows 2000 с полным пакетом обновления 4 (SP4 поставляется<br>вместе с установочным комплектом); Windows XP с пакетом обновления 2<br>(SP2), Windows Server 2003 с пакетом обновления 2 (SP2), Vista или более<br>поздняя версия с набором компонентов Microsoft .NET Framework версии не<br>ниже 2.0 (Framework версии 2.0 поставляется вместе с установочным<br>комплектом). |
| Дополнительно                              | Фактические требования и функциональность продукта могут отличаться в<br>зависимости от системной конфигурации и операционной системы.                                                                                                    |

#### Установка функционального ПО

Вставьте прилагаемый компакт-диск с набором драйверов для кабеля BiLARM PC Interface и ПО BiLARM PC Tools в привод для дисков вашего компьютера.

Для установки функционального ПО BiLARM PC Tools необходимо запустить в корневом каталоге компактдиска, если это не произошло автоматически, файл setup.exe. Если на компьютере не установлен набор компонентов Microsoft .NET Framework 2.0 или выше, то также будет установлен и данный комплект, необходимый для функционирования BiLARM PC Tools. После установки функционального ПО появиться ярлыки в меню «Программы» и на рабочем столе.

Если вы используете в качестве операционной системы Microsoft Windows 2000, то прежде необходимо установить полный пакет обновлений SP4 и Microsoft .NET Framework 2.0. Для этого необходимо запустить файл Windows2000-KB891861-v2-x86-RUS.exe, находящегося в директории Windows2000\_update компактдиска. После перезагрузки необходимо установить Microsoft .NET Framework 2.0, для этого необходимо запустить файл dotnetfx.exe из директории DotNetFX. Для установки функционального ПО необходимо запустить в корневом каталоге компакт-диска файл с расширением *msi*.

#### Установка драйвера

Подключите соединительный кабель BiLARM PC Interface, который входит в комплект, к порту USB вашего компьютера.

Операционная система автоматически обнаружит подключение нового оборудования и предложит установить для него драйвера. При выводе экрана с предложением подключиться к узлу Windows Update, выберете пункт «Нет, не в этот раз» и нажмите кнопку «Далее»:

| Мастер нового оборудования                                                                                                    |
|----------------------------------------------------------------------------------------------------|
| Будет произведен поиск текущего и обновленного<br>программного обеспечения на компьютере, установочном<br>компактудиске оборудования или на веб-узле Windows<br>Update (с вашего :разрешения). |
| Политика конфиденциальность                                                                                                    |
| Paspeшить подключение к уз лу Windows Update для понска программного обеспечения?                                                                                                    |
| 🔘 Да, только в этот раз                                                                                                    |
| Да, сейчас и каждый раз при подключении<br>устройства                                                                                                    |
| 🚫 Нет, не в этот раз                                                                                                    |
| Для продолжения нажмите кнопку "Далее".                                                                                                    |
|                                                                                                    |

Выберете автоматический поиск драйверов и нажмите кнопку «Далее»:

| астер нового об | орудования                                                                                                   |
|-----------------|----------------------------------------------------------------------------------------------------|
|                 | Этот мастер помогает установить программное<br>обеспечение для указанного устройства:<br>Bilarm PC Interface |
|                 | Если с устройством поставляется<br>установочный диск, вставьте его.                                          |
|                 | Выберите действие, которое следует выполнить.<br>• Автоматическая установка (рекомендуется)                  |
|                 | <ul> <li>Установка из указанного места</li> <li>Для продолжения нажмите кнопку "Далее".</li> </ul>           |
|                 | < Назад Далее > Отнена                                                                                       |

Система автоматически обнаружит драйвер кабеля BiLARM PC Interface и проверит на совместимость с операционной системой, нажмите кнопку «Все равно продолжить»

| 1 | Программное обеспечение, устанавливаемое для:                                                                                                    |
|---|----------------------------------------------------------------------------------------------------|
| - | Bilarm PC Interface                                                                                                    |
|   | не тестировалось на совместичность с Windows XP. (<br>Подробнее о таком тестированик.)                                                                                                    |
|   | Установка этого программного обеспечения може<br>нарушить работу системы. Microsoft рекомендует<br>прекратить установку и обратиться к поставщику<br>программного обеспечения за версией, прошедшей<br>проверку на совместимость. |
|   |                                                                                                    |

Нажмите кнопку «Готово» в следующем окне.

### Подключение автосигнализации

Подключение автосигнализации к ПК осуществляется с помощью прилагающегося кабеля BiLARM PC Interface. Подключите кабель BiLARM PC Interface разъемом USB к порту USB вашего ПК, а другой конец

кабеля подключите к программируемой автосигнализации (описание разъема приводиться в инструкции автосигнализации).

Помните, что для программирования автосигнализации, необходимо, чтобы автосигнализация была запитана стандартным напряжением, предусмотренным для данной автосигнализации.

### Работа с BiLARM PC Tools

После запуска программы BiLARM PC Tools на экран монитора выводиться следующее окно:

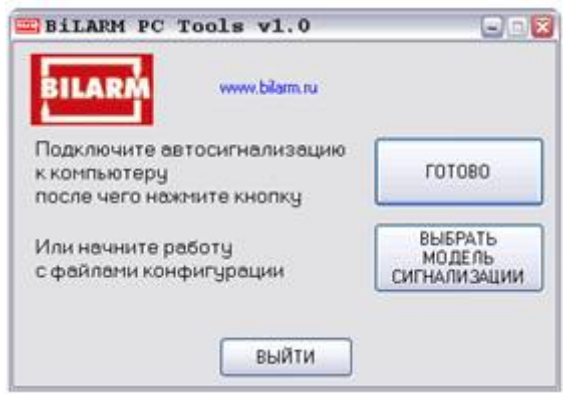

Для работы с подключенной сигнализацией необходимо нажать кнопку «ГОТОВО».

Для работы с файлами конфигурации (предварительная настройка функций системы) необходимо нажать кнопку «ВЫБРАТЬ МОДЕЛЬ СИГНАЛИЗАЦИИ» и выбрать соответствующую модель:

| Выбор модели                                                                             |                       |  |  |  |
|------------------------------------------------------------------------------------------|-----------------------|--|--|--|
| Для работы с файлами конфигурации<br>без подключения автосигнализации<br>выберите модель |                       |  |  |  |
| O Alligator D-950G                                                                       | ○ Pantera SLR-5650G   |  |  |  |
| O Alligator D-975G                                                                       | ○ Pantera SLR-5755G   |  |  |  |
| O Alligator D-1000RSG                                                                    | ○ Pantera SLR-6000RSG |  |  |  |
| O Alligator D-1100RSG                                                                    | O Pantera SLR-6100RSG |  |  |  |
| O Alligator CM-20G                                                                       | 🔿 Jaguar XJ-770       |  |  |  |
| O Alligator CM-30G                                                                       | 🔘 Jaguar XJ-777       |  |  |  |
| ( НАЗАД                                                                                  | ВЫБРАТЬ >>            |  |  |  |

Для выхода из программы необходимо нажать кнопку «ВЫЙТИ» или кнопку «закрыть» в верхнем правом углу.

После нажатия кнопки «ГОТОВО» автоматически определяется модель подключенной автосигнализации и на экран выводиться экран настройки функций с двумя вкладками (по количеству меню программируемых функций) Меню 1 и Меню 2:

| tor D-1100RSG                                                                                                    | помощь                                                                                                    |
|----------------------------------------------------------------------------------------------------|----------------------------------------------------------------------------------------------------|
| Загрузить файл конфикурация: 🔿 1 🔿 2 🚫 3 🔿 4                                                                                                    | 4 O 5 O 6 O 7 O 8 O 9 O 10                                                                                                    |
| овка О Пассиеная постановка на окрану с запафонени дверей включена дверей включена                                                                                                    | <ul> <li>Пассненая бложировка<br/>двне ателя включена</li> </ul>                                                                                                    |
| <ul> <li>Автонатическая<br/>перепостановка<br/>на окрану с запиранием<br/>дворёй якажнена</li> <li>Автонатическая<br/>перепостановка<br/>на окрану с валирания<br/>дворёй на кажена</li> </ul>                                       |                                                                                                    |
| <ul> <li>Основное вкл. / выкл.<br/>окраны без сигналов<br/>подтвридения скрины,<br/>альтериятыное с<br/>сигналаны подтверждения</li> </ul>                                                                                           |                                                                                                    |
| нара О Автонолическое запирание<br>деерей при вслочени<br>закиезика вскоечно О Автонолическое запирание<br>деерей по сигналу таконетр<br>вслочено                                                                                    | 9<br>94                                                                                                    |
| <ul> <li>Автоматическое<br/>отпирание дверей при<br/>высключеные зажиганна</li> </ul>                                                                                                    |                                                                                                    |
| <ul> <li>Функция защиты от</li> </ul>                                                                                                    |                                                                                                    |
| загрумпь настройки ко                                                                                                    | BOCCT BHODENTS - Sabolg/online                                                                                                    |
| Сохранать настройки как файл конфикурация: 01 02 03 04 05 06 (                                                                                                    | 0.7 0 8 0 9 0 10 Repesancars                                                                                                    |
| 1 - закистание     7 - отключение питания     7 - отключение питания     7 - отключение питания     7 - закистание     5 - закистание     5 - закистание     5 - закистание     5 - закистание     5 - закистание     5 - закистание | Запрограннырованное<br>колиниство оборотов двигател<br>сила 320 об/нани                                                                                                    |
|                                                                                                    | tor D-1100RSG  Загрузить файл конфигурация: 1 2 3 0  овка Соказа Сарана санаражена аверей включена Состановка верей включена Состановка верей включена Состановка верей включена Состановка верей включена Состановка верей включена Состановка верей включена Состановка верей включена Состановка верей включена Состановка верей включена Состановка верей включена Состановка верей по сигналузания Состановка верей по сигналузания Состановка верей по сигналузания Состановка верей по сигналузания Состановка верей по сигналузания Состановка верей по сигналузания Состановка верей по сигналузания Состановка верей по сигналузания Состановка верей по сигналузания Состановка велей по сигналузания Состановка велей по сигналузания Состановка велей по сигналузания Состановка велей по сигналузания Состановка велей по сигналузания Состановка велей по сигналузания Состановка велей по сигналузания вислочена сигналования Состановка велей по сигналузания Состановка велей по сигналузания вислочена вислочена |

В случае, если имеется сохраненная конфигурация для данной модели, то ее можно загрузить простым выбором файла.

В основном поле окна можно выбрать вкладки Меню 1 и Меню 2, в соответствии с выбираемой таблицей программирования функций. Функции по-умолчанию выделены полужирным шрифтом. Также возможна смена персонального кода, причем цифры кода не отображаются в поле ввода. Допускается ввод только цифр отличных от нуля.

После того, как Вы выполнили настройку всех функций, можно записать их в сигнализацию, нажав кнопку «записать настройки в сигнализацию», и, при желании, перезаписать один из 10 файлов конфигурации, выбрав соответствующий файл и нажав кнопку «Перезаписать».

Для получения информации об установленных функциях в автосигнализации необходимо нажать кнопку «загрузить настройки из сигнализации».

Для восстановления заводских настроек функций автосигнализации необходимо нажать кнопку «восстановить заводские настройки».

В нижней части окна расположена панель просмотра активной зоны, источников срабатывания сигнализации, причины глушения двигателя и запрограммированные обороты двигателя. Для отображения данных этой панели необходимо нажать кнопку «обновить».

В случае, если подключенная сигнализация находиться в режиме охраны, то после нажатия кнопок «записать настройки в сигнализацию», «загрузить настройки из сигнализации», «восстановить заводские настройки», «обновить» и кнопки «ГОТОВО» первого окна будет выведено окно предупреждения:

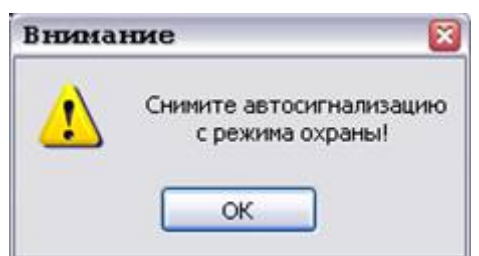

Для устранения данного предупреждения снимите автосигнализацию с режима охраны, и повторите необходимое действие.

В случае, если автосигнализация не подключена или не совместима с данной версией, то после нажатия кнопок «записать настройки в сигнализацию», «загрузить настройки из сигнализации», «восстановить заводские настройки», «обновить» и кнопки «ГОТОВО» первого окна будет выведено окно предупреждения:

| Внима | ние 🛛 🕅                                                                           |
|-------|-----------------------------------------------------------------------------------|
| 1     | Автосигнализация не подключена<br>или не поддерживается!<br>Проверьте подключение |
|       | OK                                                                                |

Для устранения данного предупреждения убедитесь, что модель автосигнализации совместима с данной версией ПО BiLARM PC Tools, и подключите кабель BiLARM PC Interface к автосигнализации, а затем повторите необходимое действие.

В случае, если не подключен кабель BiLARM PC Interface, то после нажатия кнопок «записать настройки в сигнализацию», «загрузить настройки из сигнализации», «восстановить заводские настройки», «обновить» и кнопки «ГОТОВО» первого окна будет выведено окно предупреждения:

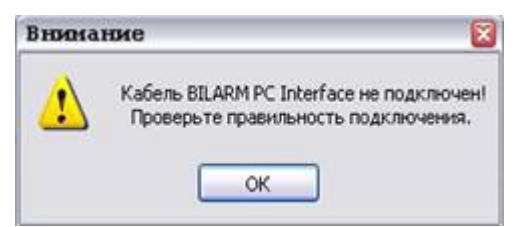

Убедитесь, что кабель BiLARM PC Interface подключен и исправен. Для устранения данного предупреждения попробуйте отсоединить кабель от порта USB вашего ПК и снова подключить его к ПК, а затем повторите необходимое действие. Возможная причина данного предупреждения, может заключаться также в неправильной установке или удалении драйвера кабеля BiLARM PC Interface. Для устранения этой причины заново переустановите драйвер с компакт-диска.

Если в начальном окне нажать кнопку «Выбрать модель сигнализации», то возможна предварительная настройка и сохранение конфигурации автосигнализации, без ее подключения. После нажатия данной кнопки на экран выводиться окно настройки с возможностью выбора и сохранения файлов конфигурации.

## Хранение, транспортирование, ресурс, утилизация

Кабель BiLARM PC рекомендуется хранить в складских или нормальных условиях по группе "Л" ГОСТ 15150 и при необходимости транспортировать любым видом гражданского транспорта в оригинальной заводской упаковке по группе "Ж2" ГОСТ 15150 с учетом ГОСТ Р 50905 п.4.9.5. Место хранения (транспортировки) должно быть недоступным для попадания влаги, прямого солнечного света и должно исключать возможность механических повреждений.

Срок службы кабеля BiLARM PC установлен изготовителем в соответствии с п. 2. ст .5 Закона РФ «О защите прав потребителей» общей продолжительностью 2 года.

Кабель BiLARM PC не содержит вредных материалов и безопасен при эксплуатации и утилизации (кроме сжигания в неприспособленных условиях).

#### Гарантии поставщика

Кабель BiLARM PC Interface и программное обеспечение соответствует утвержденному образцу.

Гарантийные обязательства распространяются только на кабель BiLARM PC Interface, при соблюдении правил эксплуатации, изложенных в настоящем Руководстве. Гарантийный срок - 12 месяцев с момента покупки в соответствии с п.6 ст.5 Закона РФ «О защите прав потребителей».

Гарантия не предусматривает компенсацию расходов потребителя на установку, настройку и обслуживание ПО.

Гарантийному ремонту не подлежит кабель с дефектами, возникшими вследствие:

- механических, тепловых и иных повреждений, возникших по причине неправильной эксплуатации или небрежного обращения;

- неправильной установки, транспортировки;

- действий третьих лиц или непреодолимой силы;
- воздействия агрессивных средств и жидкостей;
- попадания внутрь изделия посторонних предметов, жидкостей, насекомых;
- повреждений грызунами или домашними животными;
- ремонта или внесения конструктивных изменений, как самостоятельно, так и неуполномоченными лицами;

- отклонений от норм ГОСТ параметров бортовой сети автомобиля или стационарного питания автосигнализации;

- последствий повреждения применяемого компьютерного оборудования;

- воздействий вредоносного программного обеспечения;
- в случае выхода из строя в результате неисправности штатного оборудования автомобиля.